# CSRv에서 영구 라이센스 예약 구성 - 오프라인 라이센스 활성화

## 목차

<u>소개</u> <u>사전 요구 사항</u> <u>요구 사항</u> <u>사용되는 구성 요소</u> <u>배경 정보</u> <u>구성</u> 다음을 확인합니다. 해결 방법

## 소개

이 문서에서는 PLR(Permanent License Reservation) 오프라인 방법을 사용하여 CSRv 라이센스를 활성화하는 방법에 대해 설명합니다.

## 사전 요구 사항

CSRv가 가상 환경에서 호스팅된다고 가정할 경우

### 요구 사항

다음 주제에 대한 지식을 보유하고 있으면 유용합니다.

- CSRv에 대한 콘솔 액세스
- Smart Account/가상 어카운트
- 필요한 라이센스 또는 권한을 구매하여 라이센스 추가

### 사용되는 구성 요소

이 문서의 정보는 CSR1000v 17.3.3을 기반으로 합니다.

이 문서의 정보는 특정 랩 환경의 디바이스를 토대로 작성되었습니다. 이 문서에 사용된 모든 디바 이스는 초기화된(기본) 컨피그레이션으로 시작되었습니다. 네트워크가 작동 중인 경우 모든 명령의 잠재적인 영향을 이해해야 합니다.

### 배경 정보

퍼블릭 클라우드에서 또는 테스트할 때 1Mbps 이상의 처리량이 필요한 구축을 테스트해야 합니다. CSR1000v의 기본 평가 처리량은 1Mbps로 제한됩니다. 또한 이 문서에서는 파일 전송이 제한되거나 사용할 수 없는 권한 부여 코드를 복사하는 방법을 설 명합니다.

# 구성

1단계. 라이센싱 결정

링크를 참조하십시오.

<u>https://www.cisco.com/c/en/us/td/docs/routers/csr1000/software/configuration/b\_CSR1000v\_Configuration\_Guide/b\_CSR1000v\_Configuration\_Guide\_chapter\_01000.html#con\_1055118</u>를 클릭하고 "Cisco CSR 1000v Network Stack Licenses" 링크에서 표 4로 이동합니다. 원하는 라이센스를 선택하거나 구입합니다.

이 가이드에서는 CSR-500M-AX를 선택합니다. 각 패키지와 Tier의 차이점은 여기에서 확인할 수 있습니다.

https://www.cisco.com/c/en/us/td/docs/routers/csr1000/software/configuration/b\_CSR1000v\_Configuration\_Guide/b\_CSR1000v\_Configuration\_Guide\_chapter\_01000.html#con\_993810

패키지 기반 라이센스 매핑

CSR 1000v 또는 Cisco ISRv 라이센스 패키지 Cisco DNA 라이센스 패키지

| IP 기반, 보안 | 네트워크 필수 요소 |
|-----------|------------|
| APPX, AX  | 네트워크 이점    |

처리량 기반 라이센스 매핑

처리량계층10Mbps계층 0(T0)50Mbps, 100MbpsTier 1(T1)250Mbps, 500Mbps, 1Gbps Tier 2(T2)

2.5Gbps, 5Gbps, 10Gbps Tier 3(T3)

2단계. 확인된 라이센스를 Smart Account에 추가합니다. https://software.cisco.com/software/smart-licensing/activity으로 <u>이동합니다</u>.

**참고:** 이 링크는 사용자의 권한에 따라 사용할 수 없습니다. 링크에 액세스할 수 없는 경우 SR을 올리고 TAC/어카운트 팀이 도움을 줍니다.

Add Licenses를 클릭합니다. 라이센스 SKU를 검색합니다.

| https://sof | tware.cisco.com/software/smart-licensing/activ                                                                               | /ity                                                      |                                                                                                    |                                                                                                    |               |                              | = Ω                                                     |
|-------------|----------------------------------------------------------------------------------------------------|-----------------------------------------------------------|----------------------------------------------------------------------------------------------------|----------------------------------------------------------------------------------------------------|---------------|------------------------------|---------------------------------------------------------|
| Ξ           | Cisco Software Central                                                                                                    | I                                                         |                                                                                                    | ahah<br>cisco                                                                                                    | li<br>D       |                              |                                                         |
|             | Cisco Software Central > Smart So<br>Smart Software Lic<br>Alerts Inventory Convert to S<br>Activity<br>License Transactions | ftware Licensin<br>Censing<br>imart Licensing<br>vent Log | Add Licenses  License SKU: Number to Add: Description: Virtual Account: License Term: Subscription Id: Notes: | CSR-500M-AX<br>L-CSR-500M-AX=<br>L-CSR-500M-AX-3Y=<br>L-CSR-500M-AX-T=<br>L-CSR-500M-AX-1Y=<br>L-CSR-500M-AX-3S=<br>L-CSR-500M-AX-1S= |               | ×                            | E Cisco<br>Feedba                                       |
|             | Add Licenses<br>Transaction Date Lice<br>2022-May-12 23:05:58 L-C                                                            | ense SKU<br>SR-500M-AX=                                   |                                                                                                    | [                                                                                                    | Apply & Close | Apply Cancel                 | Virtual Account or Order Number<br>Action<br>Remove Lik |
|             | 2022-May-12 20:23:53 L-C<br>2022-May-12 20:17:46 L-C                                                                         | SR-250M-STD=                                              | CSR 1KV IP B 2                                                                                                | 1 2023-May-27 (Term)<br>-1 2022-Jul-11 (Demo)                                                                                         | Amod Devices  | Manual Entry<br>Manual Entry | Remove Lie                                              |

#### 3단계. 스마트 예약을 활성화하고 요청 코드를 생성합니다. CSRv에 로그인하여 스마트 예약을 사용하도록 이러한 컨피그레이션을 구성합니다.

Branch\_WAN(config)#license smart enable Branch\_WAN(config)#license smart reservation 요청 코드를 생성합니다.

Branch\_WAN#license smart reservation request all Enter this request code in the Cisco Smart Software Manager portal: UDI: PID:CSR1000V,SN:91T54Q\*\*\*3W Request code: CB-ZCSR1000V:91T54Q\*\*\*W-AB5n\*\*\*t-5E

#### 4단계. 인증 코드 생성

https://software.cisco.com/software/smart-licensing/inventory으로 <u>이동합니다</u>. 적절한 가상 어카운 트를 선택하고 License **Reservation**(**라이센스 예약)을** 클릭합니다.

| Cisco Software Central > Smart Software Licensing                     |                    |                  |                        |              |                 | d                 | Cisco H                | -        |
|-----------------------------------------------------------------------|--------------------|------------------|------------------------|--------------|-----------------|-------------------|------------------------|----------|
| Smart Software Licensing                                              |                    |                  |                        |              |                 |                   | Feedback Supp          | ort Help |
| Alerts Inventory Convert to Smart Licensing F                         | Reports   Prefe    | erences   On-Pre | em Accounts   Activity |              |                 |                   |                        |          |
| Virtual Account: Amod Devices -                                       |                    |                  |                        |              |                 |                   |                        |          |
| General Licenses Product Instances                                    | Event Log          | I                |                        |              |                 |                   |                        |          |
|                                                                       | _                  |                  |                        |              |                 | в                 | y Name   By Tag        |          |
| Available Actions - Manage Licens                                     | se Tags            | License Reserva  | ition                  | Show Licer   | se Transactions | Search by License | ୍                      |          |
|                                                                       | _                  |                  |                        |              |                 |                   | Advanced Sear          | ch 🗸     |
| License                                                               | Billing            | Purchased 4      | In Use                 | Substitution | Balance         | Alerts            | Actions                |          |
|                                                                       |                    |                  |                        |              |                 |                   |                        |          |
| ● CSR 1KV IP BASE 250M                                                | Prepaid            | 1                | 1<br>(1 Reserved)      |              | 0               |                   | Actions -              |          |
| <ul> <li>● CSR 1KV IP BASE 250M</li> <li>● CSR 1KV AX 500M</li> </ul> | Prepaid<br>Prepaid | 1<br>20          | 1<br>(1 Reserved)<br>0 |              | 0<br>+20        |                   | Actions -<br>Actions - |          |

|                                                                                                    | STEP 2                                                                                                    | STEP 3                                                                                                    | STEP 4             |  |
|----------------------------------------------------------------------------------------------------|----------------------------------------------------------------------------------------------------|----------------------------------------------------------------------------------------------------|--------------------|--|
| Enter Request Code                                                                                                    | Select Licenses                                                                                                    | Review and Confirm                                                                                                    | Authorization Code |  |
| You can reserve licenses for<br>You will begin by generating<br>To learn how to generate this<br>Once you have generated th<br>1) Enter the Reservation<br>2) Select the licenses to<br>3) Generate a Reservation<br>4) Enter the Reservation | product instances that cannot conne<br>a Reservation Request Code from th<br>code, see the configuration guide fo<br>e code:<br>Request Code below<br>be reserved<br>in Authorization Code<br>Authorization Code on the product in | ct to the Internet for security reasons.<br>e product instance.<br>r the product being licensed.<br>stance to activate the features |                    |  |
| Reservation Request Code                                                                                                    | .5E                                                                                                    |                                                                                                    |                    |  |
| CB-ZCSR1000X:91754                                                                                                    | 2004                                                                                                    |                                                                                                    |                    |  |
| CR-ZCSR1000V.91154                                                                                                    | 2004                                                                                                    |                                                                                                    |                    |  |

#### Smart License Reservation

| STEP 1 🗸                                                                                                    | STEP 2<br>Select Licenses                                            | STEP 3<br>Review and Confirm       | STEP 4      | Code      |           |         |
|----------------------------------------------------------------------------------------------------|----------------------------------------------------------------------|------------------------------------|-------------|-----------|-----------|---------|
| Product Instance Detai                                                                                                    | ils                                                                  |                                    |             |           |           |         |
| Product Type:<br>UDI PID:<br>UDI Serial Number:<br>Licenses to Reserve<br>In order to continue, ensure that<br>Reserve a specific license | CSR1KV<br>CSR1000V<br>91T54<br>you have a surplus of the licenses yo | u want to reserve in the Virtual A | ccount.     |           |           |         |
| License                                                                                                    |                                                                      | E                                  | Expires     | Purchased | Available | Reserve |
| CSR 1KV AX 500M                                                                                                    |                                                                      |                                    | 2027-Apr-16 | 20        | 19        | 1       |
|                                                                                                    |                                                                      |                                    |             |           |           |         |
|                                                                                                    |                                                                      |                                    |             |           |           | Cancel  |

| STEP 1 🗸               | step 2 🗸                             | step 3 🗸                                 | STEP 4                               |                                               |
|------------------------|--------------------------------------|------------------------------------------|--------------------------------------|-----------------------------------------------|
| Enter Request Code     | Select Licenses                      | Review and Confirm                       | Authorization Code                   |                                               |
| The Reservation Author | vization Code helds has been deparat | ed for this product instance. Enter this | code into the Smart Licension settin | ne for the product to enable the Sceneed 6    |
|                        | rizatori code below has been generaa | eu lor uns product instance. Enter uns   | code into the Smart Doensing Seture  | gs for the product, to enable the licensed in |
| Product Instance Deta  | ails                                 |                                          |                                      |                                               |
| Product Type:          | CSR1KV                               |                                          |                                      |                                               |
| UDI PID:               | CSR1000V                             |                                          |                                      |                                               |
| UDI Serial Number:     | 91T54                                |                                          |                                      |                                               |
|                        |                                      |                                          |                                      |                                               |
|                        |                                      |                                          |                                      |                                               |
| Authorization Code:    |                                      |                                          |                                      |                                               |

### 이 코드를 메모하거나 파일로 다운로드합니다.

#### 5단계. 인증 코드를 설치합니다.

Smart License Reservation

#### 파일을 CSRv로 전송하고 표시된 대로 명령을 따라 CSRv를 구매한 처리량으로 활성화합니다.

Branch\_WAN#license smart reservation install file bootflash:auth.lic % use 'platform hardware throughput level MB' CLI to request throughput license Reservation install file successful Last Confirmation code UDI: PID:CSR1000V,SN:91T54\*\*\*3W Confirmation code: 3c3\*\*c2 Branch\_WAN# 처리량을 적절한 구매 라이센스 레벨로 변경합니다.

Branch\_WAN(config)#platform hardware throughput level MB 500 Branch\_WAN(config)# \*May 13 03:28:47.159: %SMART\_LIC-5-SLR\_IN\_COMPLIANCE: The entitlement regid.2014-05.com.cisco.ax\_500M,1.0\_66e10795-1655-4d32-81c4-7d34821c7412 in use on this device is authorized \*May 13 03:28:47.162: %VXE\_THROUGHPUT-6-LEVEL: Throughput level has been set to 500000 kbps

## 다음을 확인합니다.

#### 라이센스를 확인합니다.

# 해결 방법

파일을 이동하거나 권한 부여 코드를 완전히 붙여넣을 수 없는 경우 이 해결 방법을 사용합니다. Cisco 터미널에는 고정 폭 제한이 있으므로 인증 코드가 잘릴 수 있습니다. 표시된 대로 해결 방법 을 사용합니다. 공백이나 새 줄을 사용하지 마십시오. 인증 코드를 최대 200자의 4개의 세션으로 분 할합니다. Branch\_WAN#tclsh puts [open "bootflash:auth.lic" w+] { } tclquit Branch\_WAN#more
bootflash:auth.lic